## Q 竪管記号の色をルートに合わせて変更したい

## [竪管記号(ヤリ)の色をルートに合わせる]にチェックを入れます

竪管記号作図時に、ルートの色に合わせて竪管記号の色を変更できます。

Α

| 1 | [配管]/[ダクト]タブー[竪管記号]をクリックします。<br><b>[配管]タブ</b>                                                                                                    |
|---|----------------------------------------------------------------------------------------------------|
|   | ●     ホーム     図形     配管     ダクト     電気     機器器具     スリーア・イノサート     建築     ツール     加工     表示     アドイン       ●     計     ●     計     ●     計     ●     計     ●     計     ●     ●     ●     ●     ●     ●     ●     ●     ●     ●     ●     ●     ●     ●     ●     ●     ●     ●     ●     ●     ●     ●     ●     ●     ●     ●     ●     ●     ●     ●     ●     ●     ●     ●     ●     ●     ●     ●     ●     ●     ●     ●     ●     ●     ●     ●     ●     ●     ●     ●     ●     ●     ●     ●     ●     ●     ●     ●     ●     ●     ●     ●     ●     ●     ●     ●     ●     ●     ●     ●     ●     ●     ●     ●     ●     ●     ●     ●     ●     ●     ● <td< th=""></td<>                                                                                                    |
|   | 「ダクト]タブ シーム シーム <th< th=""></th<>                                                                                                    |
| 2 | [矢印]をクリックし、[竪管記号(ヤリ)の色をルートに合わせる]にチェックを入れます。<br>● ホーム 図形 配管 ダクト 電気 機器器具 スリープインサート 建築 ツール 加工 表示 アドイン / SE管記号の記入<br>区分 ● 汎用                                                                                                    |
|   | CALUAR CONTRACT CONTRACT CONTRA |
|   | 調む距離してmm<br>☑ 竪管記号(ヤリ)の色をルートに合わせる                                                                                                    |
| 3 | 選択した竪管と同じ色で竪管記号を作図できます。                                                                                                    |
|   |                                                                                                    |
|   |                                                                                                    |
|   |                                                                                                    |